## <u>วิธีการลงทะเบียนหลักสูตรผู้ประกอบกิจการ และผู้สัมผัสอาหารของกรมอนามัย</u>

- 1. เข้าที่หน้าเว็บไซต์ <u>https://foodhandler.anamai.moph.go.th/</u>
- 2. กดคลิก ที่ ลงทะเบียนผู้ประกอบกิจการอาหาร / ลงทะเบียนผู้สัมผัสอาหาร

| 🤍ส หน้าหลัก 🛛 แตชบอร์ด           | 🛱 ปฏิทินการอบรม 🤌 เข้าสู่ระบบ                                                                                                    | ลงทะเบียนผู้ประกอบการ/ผู้สัมผัสอาหาร ลงทะเบียนหน่วยฝึกอบร©UEST                                               |
|----------------------------------|----------------------------------------------------------------------------------------------------|----------------------------------------------------------------------------------------------------|
| ลงทะเบียนผู้ประกอบกิจการอาหาร    |                                                                                                    | ลงทะเบียนผู้สัมผัสอาหาร                                                                                      |
| o 19987                          | • 44620                                                                                                    | 🚔 ปฏิทินฝึกอบรม                                                                                              |
|                                  |                                                                                                    | < > วันนี้ กรกฎาคม 2564 เดือน แผนงาน                                                                         |
|                                  |                                                                                                    | อาทิตย์ จันทร์ อังคาร พุธ พฤหัส ศุกร์ เสาร์                                                                  |
| 🔍 หลักการและมาตรฐานการสุขาภิบาละ | อาหารในสถานป 🕓 🥕                                                                                                    | 27 28 29 30 1 2 3                                                                                            |
|                                  | สถานการณ์ในปัจจุบัน                                                                                                    | ผู้สัมผัสอาหาร 08:30 น ผู้<br>บริษัท ออลล์ เทรนนึ่ง จำกัด ประกอบกิการ                                        |
|                                  | Constant of the second second s | 4 5 6 7 8 9 10                                                                                               |
|                                  |                                                                                                    | ผู้ประกอบก็การอาหาร 08:30 น ผู้ประกอบก็การอาหาร 08:00 น ผู้                                                  |
|                                  | พรามพมาอของการสุขารเปลอาพาร                                                                                                    | 11 12 13 14 15 16 17                                                                                         |
|                                  | Cherry Constanting 1                                                                                                    | ผู้สัมผัสอาหาร 08:30 นผู้ 08:30 นผู้ 08:00 นผู้ 08:00 นผู้ 08:00 นผู้                                        |
|                                  | อันตรายที่พบในอาหาร และ<br>ปัจจัยที่ทำให้อาหาร เกิดการปนเปื้อน                                                                                                    | 18 19 20 21 22 23 24                                                                                         |
|                                  |                                                                                                    | ผู้สัมดัสอาหาร 08:30 น ผู้ 08:30 น ผู้ 08:30 น ผู้สัมดัสอาหาร                                                |
|                                  | มาตรฐานอาหารสะอาด รสชาติอร่อย                                                                                                    | <u>15ชีพ ออลล์ เทรนนึง จำกัด</u> <u>1ระกอบกิการ</u> <u>15ชีพ ออลล์ เทรนนึง จำกัด</u><br>25 26 27 28 29 30 31 |
| Watch on Divinite                | (Clean Food Good Taste)                                                                                                    | +6 เพิ่มเติม +10 เพิ่มเติม +16 เพิ่มเติม +10 เพิ่มเติม +12 เพิ่มเติม +12 เพิ่มเติม +6 เพิ่มเติม              |
|                                  |                                                                                                    |                                                                                                    |

 กรอกข้อมูลส่วนตัวให้ครบถ้วน โดยเมื่อกรอกเสร็จเรียบร้อยแล้ว สามารถเปลี่ยนรหัสผ่าน ได้

| $\leftrightarrow$ $\rightarrow$ C $\triangle$ foodhandler.anamai.moph.go.th/register_fhandler?type= |                                                      | ☆ 퉺 E            |
|----------------------------------------------------------------------------------------------------|------------------------------------------------------|------------------|
| 🚻 Apps 🔓 esaraban - ค้นหาด้วย                                                                       |                                                      | III Reading list |
|                                                                                                    |                                                      |                  |
|                                                                                                    |                                                      |                  |
|                                                                                                    | กรมอนามัย<br>department of health                    |                  |
|                                                                                                    | เลขที่บัตรประจำตัวประชาชน หรือ/ เลขที่หนังสือเดินทาง |                  |
|                                                                                                    | คำนำชื่อ นาย นางสา ชื่อ คำนำหน้า และชื่อ             |                  |
|                                                                                                    | <u>สกุ</u> ล สกุล                                    |                  |
|                                                                                                    | สถนที่ประกอบกิจการ/อูมิส่านา<br>สัมษร์ต สังษร์ต      |                  |
|                                                                                                    | อำเภอ/เขต อำเภอ 🗸                                    |                  |
|                                                                                                    | ด้าบล/แขวง ดำบล/แขวง ~                               |                  |
|                                                                                                    | พ้องสิ้นเลือกองศ์กรปกครองส่วนท้องสิ้น 🗸              |                  |
|                                                                                                    | ขื่อร้าน                                             | -                |

 กดเลือกคอร์สหลักสูตรฝึกอบรม เลือก แผนงาน เลือกคอร์ส ตามวันที่ และเวลา ที่ ต้องการเข้าร่วมอบรม

| ← → C △ ● foodhandler.anamai.moph.go.th II Apps G exaraban - #waniha |                                                                 |                                                                | ☆ 📦                                   |
|----------------------------------------------------------------------|-----------------------------------------------------------------|----------------------------------------------------------------|---------------------------------------|
| 💓 🛪 หน้าหลัก 🛛 🕫 แตชบอร์ด                                            |                                                                 | บบ 💄 ลงทะเบียนผู้ประกอบการ/ผู้สัมผัสอาหาร                      | 💄 ลงทะเบียนหน่วยฝึกอบร <b>เ</b> GUEST |
| ลงทะเบียนผู้ประกอบกิจการอาหาร                                        | คลิก                                                            | ลงทะเบียนผู้สัมผัสอาหาร                                        | คลัก                                  |
| • 19987                                                              | • 44620                                                         | 苗 ปฏิทินฝึกอบรม                                                |                                       |
| อี มู่ประกอบมีจการ                                                   | A ผู้สัมผัสอาหาร                                                | < > วันนี้ กรกฎาคม                                             | ม 2564 (เดือน แผนงาน                  |
|                                                                      |                                                                 | 1กรกฎาคม <b>2021</b>                                           | พฤหัสบดี                              |
| พลักการและมาตรฐานการสุขาภับาลอ                                       | าหารในสถานป<br>Watch later Share<br>สถานการณ์ในปัจจุบัน         | 08:30 - 00:00 น 🔹 ผู้ประกอบกิการอาหาร<br>บริษัท ออลล์ เทรนนึ่ง | จำกัด                                 |
|                                                                      | ความหมายของการสุขาภิบาลอาหาร                                    | 08:30 - 00:00 น 🔹 ผู้สัมผัสอาหาร<br>บริษัท ออลล์ เทรนนึ่ง      | จำกัด                                 |
|                                                                      | อันตรายที่พบในอาหาร และ<br>ป้ออันดี ซ้ำใช้อาหาร เอือกกรปะเปิ้อน | 08:30 - 16:30 น 🔹 ผู้ประกอบกิการอาหาร<br>องศ์การบริหารส่วนต่าบ | บลสวนผึ้ง อำเภอสวนผึ้ง จังหวัดราชบุรี |
|                                                                      | มาตรฐานอาหารสะอาด รสชาติอร่อย                                   | 08:30 - 12:20 น 🔹 ผู้สัมผัสอาหาร<br>เทศบาลดำบลนางแล            | อำเภอเมืองเซียงราย จังหวัดเซียงราย    |
| Watch on 🖸 YouTube                                                   | (Clean Food Good Taste)                                         | 09:00 - 17:30 น 🔸 ผู้สัมผัสอาหาร<br>บริษัท เดอะมอลล์ กรุ๊ป     | ป จำกัด                               |
|                                                                      |                                                                 | 09:00 - 17:00 น 🔹 ผู้ประกอบกิการอาหาร<br>สำนักงานสาธารณสุขจั   | <b>งหวัด</b> ขัยภูมิ                  |

 กดคลิกที่ + เข้าร่วมอบรม จนกว่าหน้าจดจะปรากฎคำถาม ! ต้องการเข้าร่วมอบรม จากนั้นให้กด OK

| ← → ×<br>II Apps (                                          | <ul> <li>× 1 in foodhandler,anamai.moph.go.th/event_show?action=view&amp;lid=17</li> <li>Apps 6 exaraban - Rewrite:</li> </ul> |                    |                                          |                               |                                                |                   |             |                   |                                 |                              |                                           |                        |  |
|-------------------------------------------------------------|----------------------------------------------------------------------------------------------------|--------------------|------------------------------------------|-------------------------------|------------------------------------------------|-------------------|-------------|-------------------|---------------------------------|------------------------------|-------------------------------------------|------------------------|--|
|                                                             |                                                                                                    |                    |                                          |                               |                                                |                   |             |                   |                                 |                              |                                           |                        |  |
| 😫 ปฏิทินการอบรม บริษัท ห้องปฏิบัติการกลาง (ประเทศไทย) จำกัด |                                                                                                    |                    |                                          |                               |                                                |                   |             |                   |                                 |                              |                                           |                        |  |
| วันที่                                                      | เวลา                                                                                                    | หลักสูตร           | หลักสูตร วิธีการจัดการอบรม               |                               | สถานที่                                        | จังหวัด           |             | ค่าลง<br>ทะเบียน  | ดู้ประสาเ                       |                              | นงาน                                      | เบอร์โทรศัพท์          |  |
| 2 ก.ค.<br>2564                                              | 13:00-<br>16:00                                                                                                    | ผู้สัมผัส<br>อาหาร | อบรมแบบดิจิทัล<br>−ZOOM คลิปกร<br>อนามัย | 1<br>511                      | บริษัท ห้องปฏิบัติการกลาง (ประเทศไทย)<br>จำกัด | กรุงเทพมหานคร 300 |             |                   | นายศุภกร แว่ว 098-<br>สอน cltac |                              | 8-5863866 , 083-1393974 line :<br>academy |                        |  |
| ศ้เข้ารับการอบรม 52 คน                                      |                                                                                                    |                    |                                          |                               |                                                |                   |             |                   |                                 |                              |                                           |                        |  |
| ล่าดับ                                                      | บ์ ชื่อ−สกุล ประเภท ชื่อร้า                                                                                                    |                    | ชื่อร้าน                                 |                               | ที่อยู่                                        | ด่าเ              | ดำบล อำเง   |                   | อ จังหวัด                       |                              | เขตรับผิดชอบ                              |                        |  |
| 1                                                           | นางวิรัดน์ สีบวงษ์ ผู้สัมผัสอาหาร                                                                                              |                    | ນຈີອັກ                                   | สิทธิกร คอนซัลแต้นท์ จำกัด    | 12                                             | บาง               | งเขน เมืองน |                   | นทบุรี                          | นนทบุรี                      | องค์การบริหารส่วนจังหวัดนนทบุรี           |                        |  |
| 2                                                           | นางสาวพืชชาอร พรหมหิตร                                                                                                    |                    | ผู้สัมผัสอาหาร                           | บริษัท                        | บริษัท พี.เค สโตร์ จำกัด                       |                   | ปาก         | าข่อง             | ข่อง ปากข่อ                     |                              | นครราชสี                                  | ่มา เทศบาลเมืองปากช่อง |  |
| 3                                                           | นางสาวปารมี ปลงรัมย์                                                                                                    |                    | ผู้สัมผัสอาหาร                           | โรงแรมโคซี่พัทยาวงศ์อมาดย์บีช |                                                | 219/57-58         | หน          | หนองปรือ บางเ     |                                 | ะมุง ชลบุรี                  |                                           | เทศบาลต่าบลบางละมุง    |  |
| 4                                                           | นางสาวถิรดา บางนิ่มน้อย ผู้สัมผัสอาหาร Form                                                                                    |                    | design singha park chiangrai             | 6711                          | njar                                           | ทุ่งก่อ เวียงเ    |             | ขียงรุ้ง เชียงราย |                                 | องศ์การบริหารส่วนตำบลทุ่งก่อ |                                           |                        |  |

| ← →            | С 🏠 🔒 foodh<br>G esaraban - я́ым-я́ли.                      | andler.anamai. | moph.go.th/eve           | nt_show?action=v       | ew&id=17 |                    |                |                  |                                  |                                                | ☆ 🚯 :<br>Ⅲ Reading list             |  |  |
|----------------|-------------------------------------------------------------|----------------|--------------------------|------------------------|----------|--------------------|----------------|------------------|----------------------------------|------------------------------------------------|-------------------------------------|--|--|
|                | Ø                                                           |                |                          |                        |          |                    |                |                  |                                  |                                                |                                     |  |  |
| <b>ដ</b> ปฏ    | B ปฏิทินการอบรม มริษัท ห้องปฏิบัติการกลาง (ประเทศไทย) จำกัด |                |                          |                        |          |                    |                |                  |                                  |                                                |                                     |  |  |
| วันที          | เวลา                                                        | หลักสูตร       | วิธีการ                  | จัดการอบรม             | สถานที   |                    | จังหวัด        | ต่าลง<br>ทะเบียน | ผู้ประสานงาน                     | เบอร์โทรศัพท์                                  |                                     |  |  |
| 2 п.я.<br>2564 | ศ. 13:00- ผู้สัมผัส<br>14 16:00 อาหาร                       |                | อบรมแ<br>-ZOO!<br>อนามัย | บบดีจีทัล<br>ฬ คลิปกรม |          |                    |                |                  | นายศุภกร แว่ว<br>สอน             | 098-5863866 , 083-1393974 line :<br>cltacademy |                                     |  |  |
| ผู้เข้ารับก    | ารอบรม 52 คน                                                |                |                          |                        |          | ต้องการเข้าร่วมการ | ะอบรม          |                  |                                  |                                                | 🕂 เข้าร่วมลบรม                      |  |  |
| สำดับ          | บับ ชื่อ−สกุล                                               |                | ประเภท                   | ชื่อร้าน               |          | $\frown$           |                | เบต              | อำเภอ                            | จังหวัด                                        | เขตรับผิดชอบ                        |  |  |
| 1              | นางวิรัตน์ สีบวงษ์                                          |                | ผู้สัมผัส<br>อาหาร       | บริษัท สิทธิกร         | คอน      | 1ú                 |                |                  | เมืองนนทบุรี                     | นนทบุรี                                        | องศ์การบริหารส่วนจังหวัด<br>นนทบุรี |  |  |
| 2              | นางสาวพิชชาอร พรหมพิตร ผู้สัมผัส บริษัท พี.เค.ส<br>อาหาร    |                | ดว์ จำกัด                | ັດ 45                  |          | ปากข่อง            | ปากช่อง        | นครราชสีมา       | เทศบาลเมืองปากช่อง               |                                                |                                     |  |  |
| 3              | นางสาวปารมี ปลงรัมย์ ผู้สัมผัส โรงแรมโคซี่พัท<br>อาหาร      |                | ายาวงศ์อมาดย์บีช         | มาดย์บีช 219/57-58     |          | หนองปรือ           | บางละมุง       | ชลบุรี           | เทศบาลต่าบลบางละมุง              |                                                |                                     |  |  |
| 4              | 4 นางสาวถิรดา บางนี่มน้อย ผู้สัมผัส Farm design             |                | n singha park            | 6711                   |          | พุ่งก่อ            | เวียงเขียงรุ้ง | เชียงราย         | องศ์การบริหารส่วนตำบล<br>ทุ่งก่อ |                                                |                                     |  |  |

6. รายชื่อของท่านจะปรากฎในด้านล่างตามลำดับการสมัครเข้าร่วมอบรมเป็นอันเรียบร้อย